## Лабораторная работа «Работа в среде ЖГ»

### 1. Живой след.

Создайте по описанию следующую модель.

- 1. Постройте отрезок AD и отметьте на нём точку B.
- 2. Постройте два равносторонних треугольника *ABC* и *BDE* как показано на рисунке.
- 3. Проведите через вершину *В* перпендикуляр к прямой *АВ* и найдите точку *М* его пересечения с прямой *CE*.
- 4. Правой кнопкой мыши (ПКМ) кликнете *М* и в контекстном меню отметьте Оставлять след.
- 5. Теперь подвигайте точку В. Точка М движется и оставляет след, похожий на параболу.
- 6. Удалите этот след в контекстном меню есть команда Стереть следы.
- 7. Выделите снова точку *М* и, зайдя в Построения, отметьте команду Живой след. Появится линия, которая задаёт траекторию движения точки *M*, если точка *B* движется по отрезку *AD*.

Живой след – объект ЖГ который позволяет исследовать свойства точек фигур, делает наглядным такое понятие как геометрическое место точек. Причём, программа обнаруживает не только «традиционные» ГМТ, а и те, которые трудно заранее предвидеть теоретически.

#### 2. Графическая система Живой Геометрии.

Открыв раздел меню Графики, вы увидите, что программа даёт возможность вводить координаты и строить графики функций и уравнений в декартовой и полярной системах координат. Действительно, кликнем ПКМ и выберем команду внизу График новой функции. Запишем какое-нибудь уравнение. Переменную x вводим с помощью соответствующей кнопки. На рис. показана неоконченная запись уравнения функции: sgrt(x) означает по-компьютерному  $\sqrt{x}$  (здесь на месте x стоит курсор – программа ожидает ввода x). Окончив запись, нажимаем Готово и увидим график вместе с координатной сеткой. Единичный отрезок

можно менять, что даёт возможность более детального изучения графиков. В одной системе координат можно построить сколько угодно графиков. Их цвета устанавливаются самим пользователем. Программа автоматически находит производные функций, что удобно при построении касательных к графикам. Рассмотрим как это делается.

- 1. Постройте график функции f(x).
- 2. На нем отметьте точку A.
- 3. Кликнув ПКМ по этой точке выберите в появившемся меню Абсцисса (x).
- 4. Так же выведите на экран и производную f'(x).
- 5. Запишите уравнение касательной g(x). Для ввода  $x_A$ ,  $f', f'(x_A), f(x_A)$  выделяем мышкой соответствующие записи (см. рис.).
- 6. После построения касательной выделите точку *A* и создайте кнопку Анимация. При её нажатии касательная «оживёт».

Программа позволяет строить графики функций, зависящие от параметра. Сделаем для параметра так называемый *движок*.

- 1. Постройте горизонтальный отрезок АВ.
- 2. Вычислите абсциссы его концов и разность  $x_B x_A$ , которую обозначьте через *a* (имена можно задавать в свойствах объекта).
- 3. Теперь можно строить график функции с параметром *а*. Двигая правый конец *B* отрезка *AB*, мы тем самым, изменяя параметр, будем менять и график. Это даёт возможность осуществлять геометрические преобразования графиков.

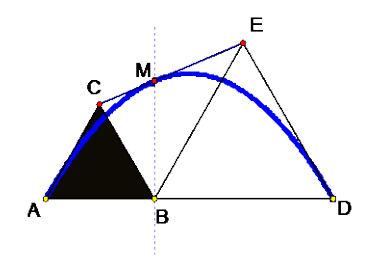

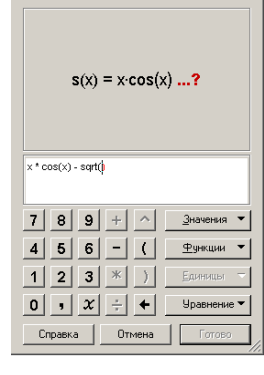

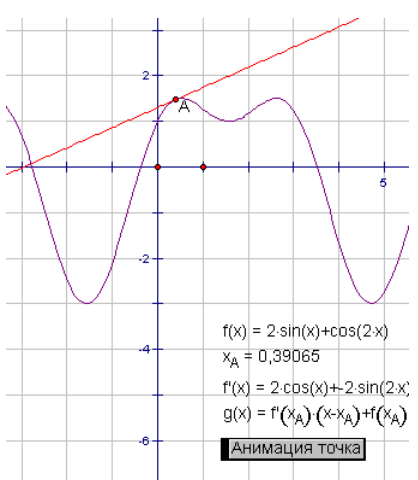

# Задание:

1. Постройте график функции  $f(x) = x^n$  и осуществите его анимацию (об анимации параметра см. выше).

2. Создайте «живой» график, соответствующий приведенному рисунку.

# 3. График геометрической зависимости.

Пусть X – переменная точка геометрической фигуры и y – какаято величина, зависящая от X. Если положение точки X задать какой-то величиной x, то получим некоторую функцию y = f(x). Её и назовём геометрической зависимостью. Множество точек (x; y) образует на координатной плоскости график геометрической зависимости (ГГЗ). В ЖГ заложена специальная технология, которая позволяет строить ГГЗ непосредственно, не задавая её формулой (мы часто наперёд её не знаем).

Задача. В произвольный треугольник *AEF* впишите параллелограмм как показано на рисунке, выбрав свободной вершину *X*. Исследуйте экспериментально зависимость его площади *S* от расстояния *EX*. Для этого:

- 1. Найдите длину отрезка *EX* и площадь параллелограмма.
- 2. Выделите записи этих измерений вначале *EX*, потом *S*.
- 3. В меню Графики выберите Нанести как (х,у).
- 4. В меню Построения выберите Живой след. Появится график зависимости площади параллелограмма от расстояния *EX*.

## 4. Итерации.

Итерация одна из наиболее интересных операций в ЖГ. С

её помощью можно создавать объекты фрактальной геометрии. Итерация это результат повторного применения каких-либо математических операций. В школьном курсе математики она встречается в неявном виде при задании числовых последовательностей рекуррентной формулой. Например, последовательность Фибоначчи задаётся так:  $x_n = x_{n-2} + x_{n-1}$ ,  $x_1 = x_2 = 1$ . Члены этой последовательности могут быть сформированы в ЖГ следующим образом.

- 1) В меню Графики выберите Новый параметр, к примеру *a*=1.
- 2) Затем задайте параметр b=1.
- 3) Вычислите *a*+*b*.
- 4) Выделите записи *а* и *b*.
- 5) В меню Преобразования выберите Итерации.
- 6) В появившемся окне выделите запись b, a потом a+b.
- 7) Нажмите кнопку Вывести и увеличивайте глубину итерации до желаемого уровня, потом нажмите Выполнить.

Если всё сделано правильно, то появится таблица с членами последовательности. Можно и график её вывести на экран.

Итерация в геометрии.

- 1) Постройте треугольник АВС.
- 2) Проведите в нём средние линии (см. рис.).
- 3) Выделите вершины А, В, С. И заходите на итерацию.
- 4) Постройте этот рисунок.

## Задание:

1. Постройте «ковер Серпинского»

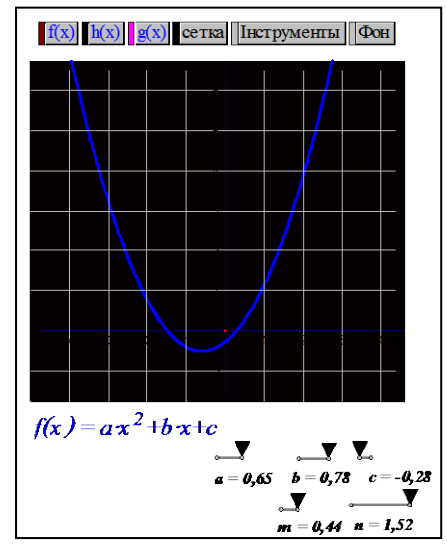

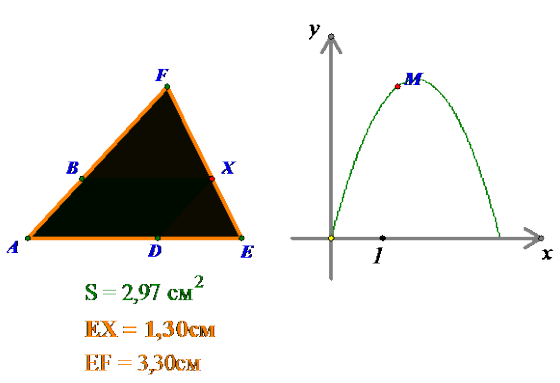

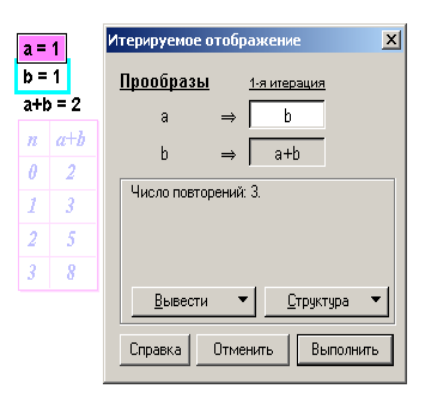

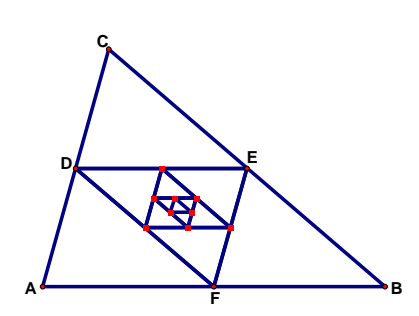